## 山东省预防医学会会员平台操作说明

一、入口

网址: <u>http://www.sdyfyxh.com</u> (山东预防医学会官网),进入点击【会员 服务】,即可进入会员服务系统页面。

| 2022年9月13日 屬明二                                                                                                    | 派田田樹                                                                                           |
|----------------------------------------------------------------------------------------------------|------------------------------------------------------------------------------------------------|
| 山东预防医学会<br>Standong Proventive Medicine Association                                                                                                    | · 如此人天御卒 Q                                                                                     |
| 首页 关于学会 学会党建 科技评审 学术交流                                                                                                    | 学会分会科普与健康 通知动态                                                                                 |
| ↓ 山东预防医学会党支部参观山东省党史陈列馆                                                                                                    |                                                                                                |
| EDUDA5     X于2022年度出床                                                                                                    | 更多>><br>预防医学会科学技术奖评和结果公示的通知                                                                    |
| ※5202年回した<br>(1007年日)11 (1007年日)11 (1007年年)11 (1007年年)11 (1007年)11 (1007年)11 (1007年)11 (1007年)11 (1007年)11 (1007年)11 (1007<br>1007年)11 (1007年)11 (1007<br>11 (1007年)11 (1007年)11 (1007年)11 (1007年)11 (100757555555555555555555555555555555555 | 第86巻学会科学技术第6字単結果公示的2022.09.01<br>営業研刊会社三時市尤重、台11市時から、2022.09.02<br>やいいき場合工業の単立で専業です。2022.09.04 |
| - 10.5515年学校2.<br>- 単語は空気化した<br>- 単語は空気化した                                                                                                    |                                                                                                |
| ●新香水 自以 ## 例如的如何用于发生这个一次以及学习如果找<br>上作者目、世                                                                                                    | ±15時時力≠打張以 2022-08-18                                                                          |
| 山东领的医学会 预助为主 健康促进<br>科学技术发申报系统 学术减倍 全心服务                                                                                                    | 会员服务                                                                                           |
| <ul><li>(目) 友情戦後</li></ul>                                                                                                    |                                                                                                |
| 山东西和平地本地会 🧕 山东省民政厅 🌈 山东社会组织 山东道之主男王主义会                                                                                                    |                                                                                                |
|                                                                                                    |                                                                                                |
| 地址:济病市历下区历山路146号 邮箱:sdylysh2017@163.com 电话:0531-82                                                                                                    | 929672 #592: 250014                                                                            |

- 二、会员注册
- 1. 点击首页中的"会员注册",进入会员注册页面,如图示:

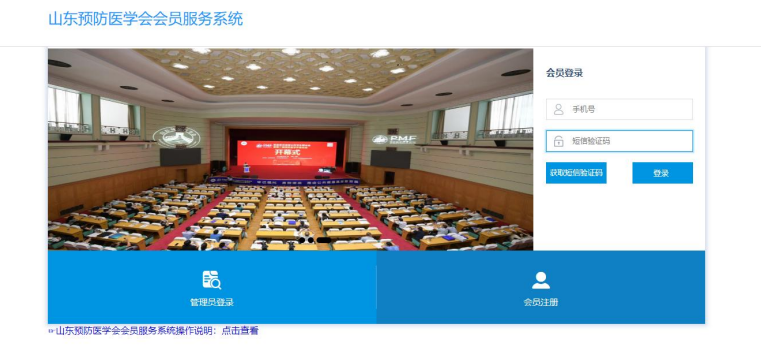

2. 进入注册页面后会显示学会章程和注册须知,请点击确认进入下一步。

| 山东预防医学会会员申请                                                                                                    |        |
|----------------------------------------------------------------------------------------------------|--------|
| ▲ 1 入会条件 (2)会長类型 (3)填写信息 (4)完成                                                                                                    |        |
| 学会章程                                                                                                    | ×      |
|                                                                                                    |        |
| 《山东预防医学会章程》                                                                                                    |        |
|                                                                                                    |        |
| 第一条 名称: 山东预防医学会 英文译名为Shandong Preventive Medicine Association 缩写为; SDPMA。                                                                                                    |        |
| 第二条 山东预防医学会(以下简称本会)是由全省预防医学工作者和单位自愿结成并依法登记的学术性、非营利性法人社会团体,是发展全省预防医学事业<br>一支重要社会力量。                                                                                                    | 的      |
| 第三条 本会宗旨: 坚持党的领导,遵守国家宪法、法律、法规和方针政策,以马列主义、毛泽东思想、邓小平理论和"三个代表"、科学发展观、习近平新<br>代中国特色社会主义思想为指导,坚持"预防为主"的方针,团结和动员广大预防医学工作者,为三个文明建设和保障人民身心健康服务。在学术活动中,坚持"百<br>花齐放,百家争鸣"的方针,发扬学术民主,反对学术不端行为,倡导献身、创新、求实、协作精神和优良的医学道德。                                                                                                    | 时<br>百 |
| 第四条  本会依照《中国共产党章程》有关规定建立党的组织,承担保证政治方向、团结凝聚群众、推动事业发展、建设先进文化、服务人才成长、加强自<br>建设等职责。                                                                                                    | 身      |
| 第五条 按照"依法办会、照章办会、廉洁办会"的办会原则,努力构建和谐发展的新学会,为我省预防医学事业的繁荣和发展起到良好的桥梁和纽带作用。<br>第六条 本会的业务主管单位是山东省科学技术协会,登记管理机关是山东省民政厅。本会接受业务主管单位山东省科学技术协会和社团登记管理机关山东省<br>政厅业务指导与监督管理。                                                                                                    | 民      |
| 根据预防医学和公共卫生的发展需要,设立专业分会。                                                                                                    |        |
| 本会会址,山东省济南市历下区。                                                                                                    |        |
| 第八章 阿家 第四十四条 本章程经第四次会员代表大会表决通过,省社会团体管理机关核准之日起生效。                                                                                                    |        |
| 第四十五条 本会使用中华预防医学会统一设计、制作的会员证、会徽。                                                                                                    |        |
| 第四十六条 本章程解释权属于山东预防医学会理事会。                                                                                                    |        |
| 技术支持:山东灵岩网络科技有限公司 確认 確认                                                                                                    | 1      |
|                                                                                                    | _      |
| <page-header><text><text><text><list-item><list-item><list-item><list-item><list-item><list-item><list-item><list-item><list-item><list-item><list-item><list-item><list-item></list-item></list-item></list-item></list-item></list-item></list-item></list-item></list-item></list-item></list-item></list-item></list-item></list-item></text></text></text></page-header> |        |
| 技术支持:山东灵岩网络科技有限公司                                                                                                    |        |

| 3. 确例须加加近八公贝天主起针贝面,低加自己的天你情况近日加速的起针 | 3. | 确认须知后进入会员类型选择页面, | 根据自己的实际情况进行相应的选择 |
|-------------------------------------|----|------------------|------------------|
|-------------------------------------|----|------------------|------------------|

| 山东预防医学会会员申请 |                 |        |  |  |  |
|-------------|-----------------|--------|--|--|--|
| ✓ 入会条件 2 会员 | 3 填写信息          | (4) 完成 |  |  |  |
| 请选          | 择您的会员类别         |        |  |  |  |
| ◎ 省级(部      |                 | 市预防医   |  |  |  |
| ₩,1100<br>  |                 | 子会     |  |  |  |
|             | Ģ               | ) ^A   |  |  |  |
| 技术          | 2時:山东灵岩网络科技有限公司 |        |  |  |  |

4. 填写会员注册所需要的所有相关信息,然后点击"下一步"提交申请。

| *姓名:      | 请输入姓名            | * 移动电话:    | 词输入移动电话              |
|-----------|------------------|------------|----------------------|
| * 性别:     | 请选择性别            | ∨ * 出生年月:  | 请选择出生年月              |
| * 民族:     | 105125182 FR.55t | ∨ *照片:     | +<br>上( <del>*</del> |
| * 党派:     | 请输入党派            | * 市预防医学会:  | 请选择市预防医学会            |
| * 职务:     | 请输入职务            | * 职称:      | 请输入职称                |
| * 现从事专业:  | 请输入现从事专业         | *从事本专业年限:  | 请输入从事本专业年限           |
| *最高学历:    | 请输入最高学历          | * 工作单位:    | 请输入工作单位              |
| * 单位地址:   | 调输入单位地址          | * 邮编:      | 请输入邮编                |
| * 工作电话:   | 请输入工作电话          | * 电子邮箱:    | 请输入电子邮箱              |
| * 学生:     | 请选择学生            | ∨ * 是否是委员; | 请选择是否是委员             |
| * 是否是管理员: | 请选择是否是管理员        | > 附件:      |                      |

5. 提交信息后,显示提交成功页面,等待学会管理员审核申请。

| 山东预防医学会会员申请                           |  |  |  |  |  |  |
|---------------------------------------|--|--|--|--|--|--|
| ◇ 入会条件 ──── ◇ 会员美型 ─── ◇ 填写信息 ── 4 完成 |  |  |  |  |  |  |
|                                       |  |  |  |  |  |  |
| $\bigcirc$                            |  |  |  |  |  |  |
| 申请成功                                  |  |  |  |  |  |  |
| 等待审核                                  |  |  |  |  |  |  |
|                                       |  |  |  |  |  |  |
|                                       |  |  |  |  |  |  |

## 三、会员登录

**1**. 在首页的会员登陆处,输入注册时的手机号码,点击"获取短信验证码"按钮,等待短 信。收到短信后在页面"短信验证码"处输入短信中的验证码,然后点击登录,进入系统。

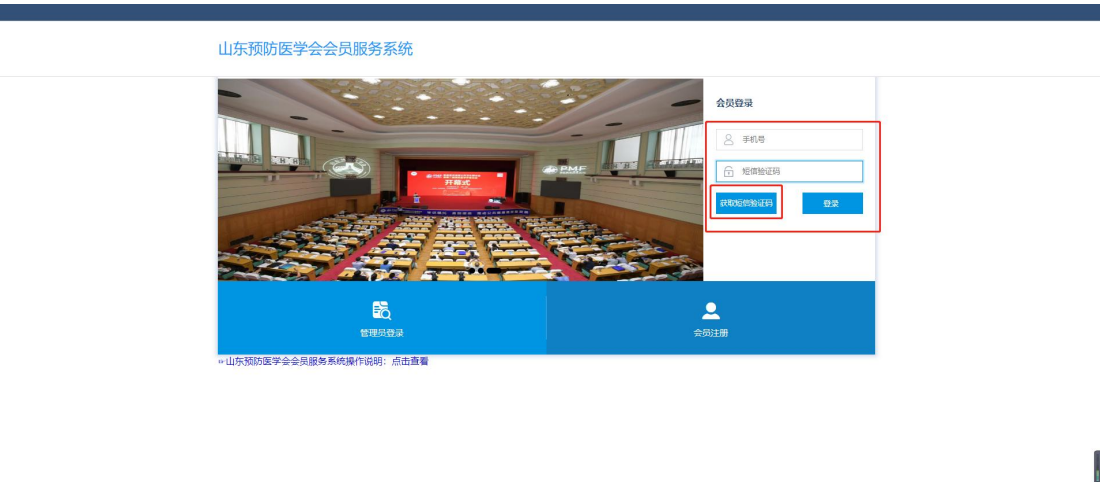

2. 进入系统后点击页面右上角个人头像位置,弹出服务选项,选择第一项"个人中心", 进入个人的信息页面。

在个人页面中左侧的模块中点击"查看会员卡"按钮,可以打开个人的会员证书预览。 也可以在预览界面点击"下载会员卡"按钮,将会员卡保存在本地。

若是个人信息有误的话,也可在个人中心页面修改自己的信息,最后点击页面右下角的 提交即可。

| 山东预防医学会 | 三 欢迎进入山东贸防医学会        |   |                       |   |             |   | ۹ ۵    | 🙊 XIBS, test                                               | С выея |
|---------|----------------------|---|-----------------------|---|-------------|---|--------|------------------------------------------------------------|--------|
| ☆ 首页    |                      |   |                       |   |             |   |        | A 个人中心<br>@ 账户设置                                           | ]      |
|         | 总甩户数<br>7<br>昨日 1人 • | 0 | 新读用户数<br>1<br>昨日 1人 • | 0 | 侍车候用户数<br>1 | 0 | 日油味用户数 | <ul> <li>● 系統设置</li> <li>● 密码修改</li> <li>○ 清理條件</li> </ul> | ٥      |

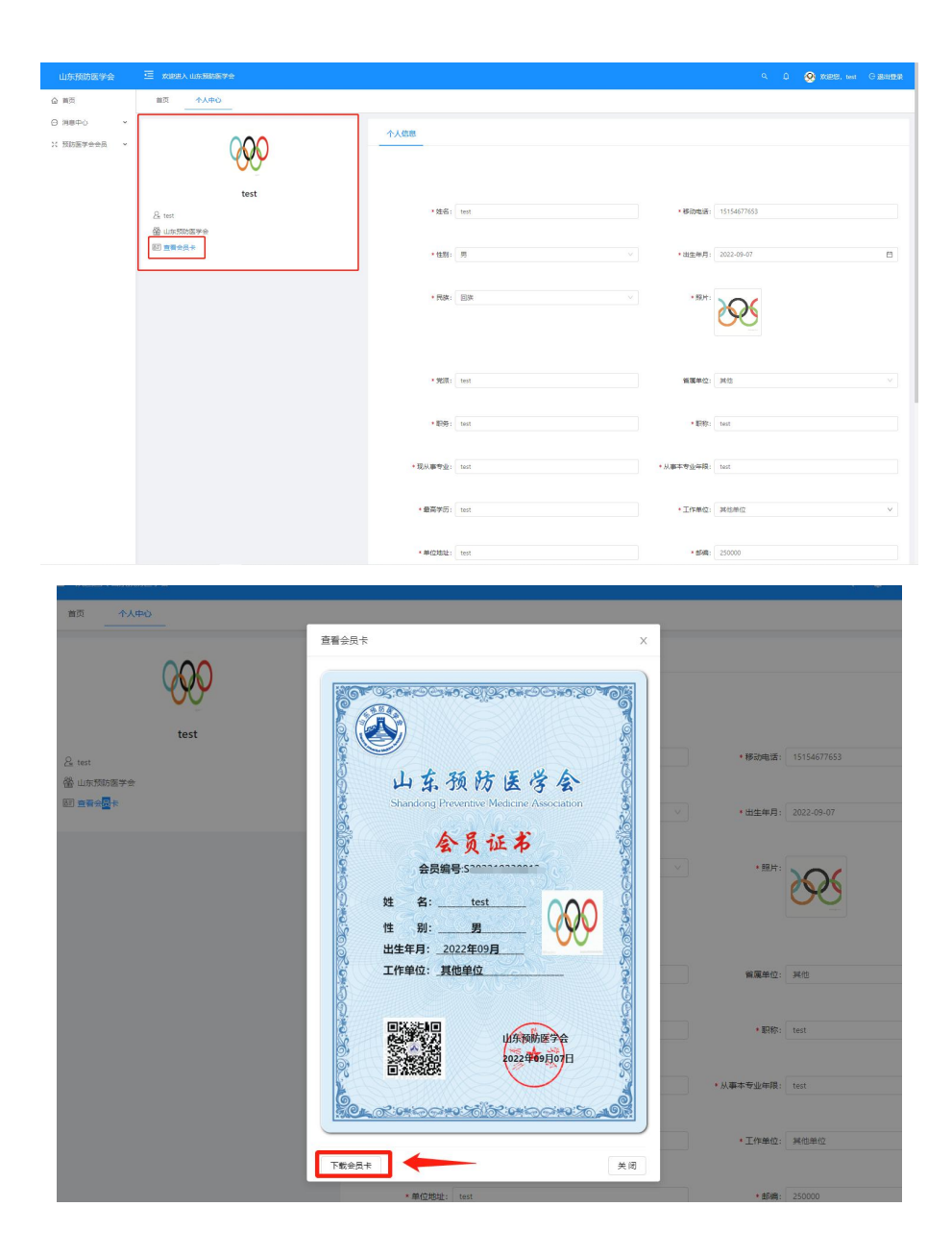